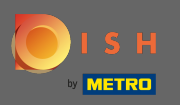

## Der erste Schritt ist, Dish.co zu öffnen und sich einzuloggen.

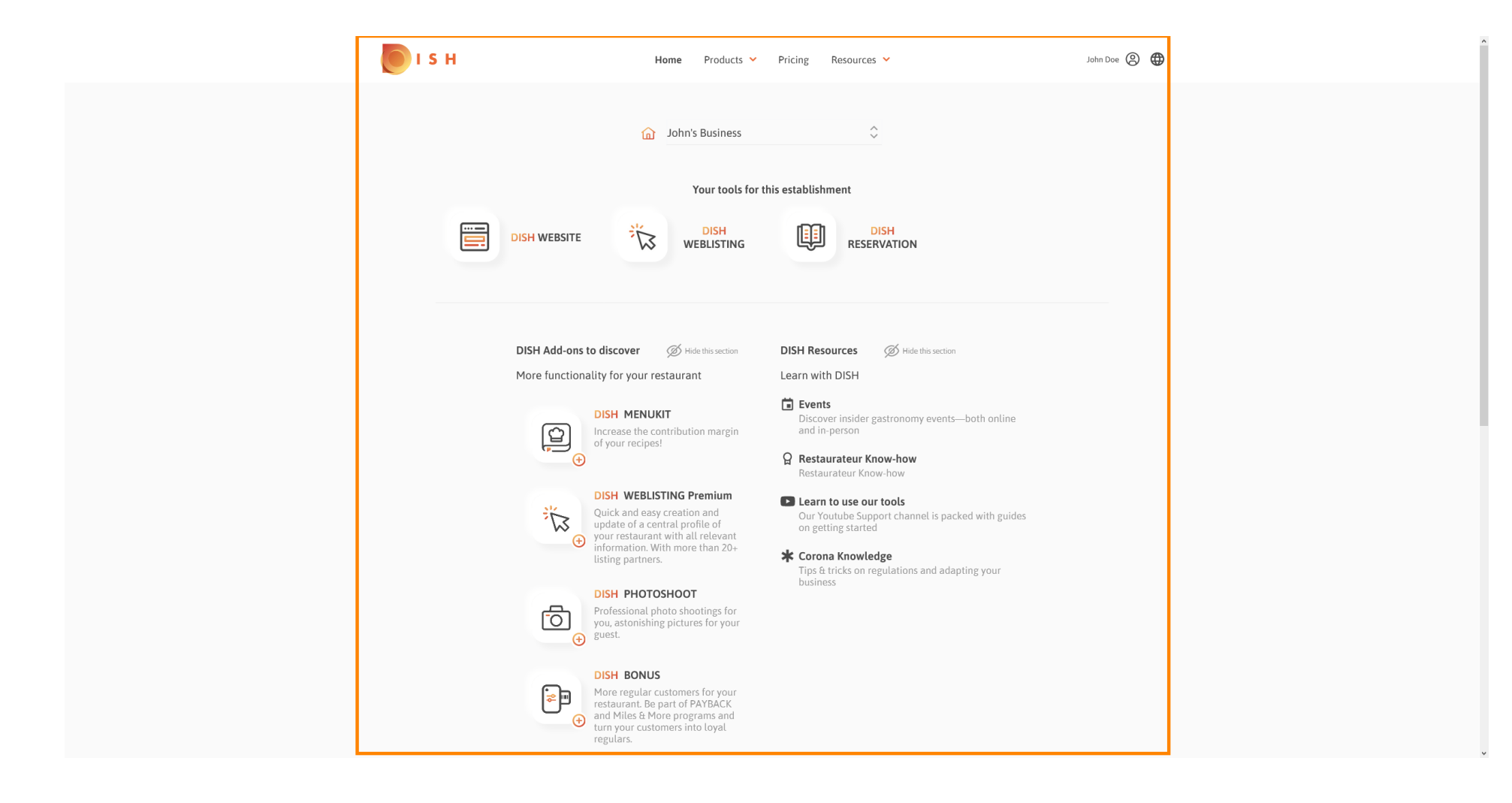

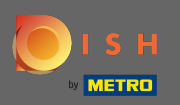

## • Klicken Sie auf das Profilsymbol, um das Optionsmenü anzuzeigen.

| Image: Construction of the stability of the stability of the st |
|----------------------------------------------------------------------------------------------------|
| <ul> <li>a central profile of your restaurant with all relevant information. With more than 20+ listing partners.</li> <li>b)SH PHOTOSHOOT</li> <li>Professional photo shootings for your guest.</li> </ul>                                                                                                    |

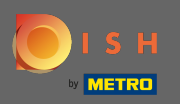

## Sklicken Sie auf Konto & Einstellungen , um die Einstellungen zu öffnen.

| 🜔 і ѕ н | Home Products Y                                                                                                    | Pricing Resources 💙 | John Doe 🙁 🌐                                                                                                    |
|---------|----------------------------------------------------------------------------------------------------|---------------------|----------------------------------------------------------------------------------------------------|
|         | 🕥 John's Business                                                                                                    | ÷                   | Account & Settings<br>Notifications, security and<br>more           My Establishments<br>Your business & payment |
|         | Your tools for t                                                                                                    | this establishment  | info<br>Log out                                                                                                  |
|         | DISH WEBSITE                                                                                                    |                     |                                                                                                    |
|         | <section-header><section-header><section-header><section-header><section-header><section-header><section-header><section-header><section-header><section-header><section-header><section-header></section-header></section-header></section-header></section-header></section-header></section-header></section-header></section-header></section-header></section-header></section-header></section-header> | DISH Resources      |                                                                                                    |

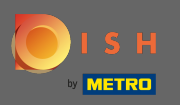

Sie befinden sich jetzt auf dem Konto- und Einstellungs-Dashboard.

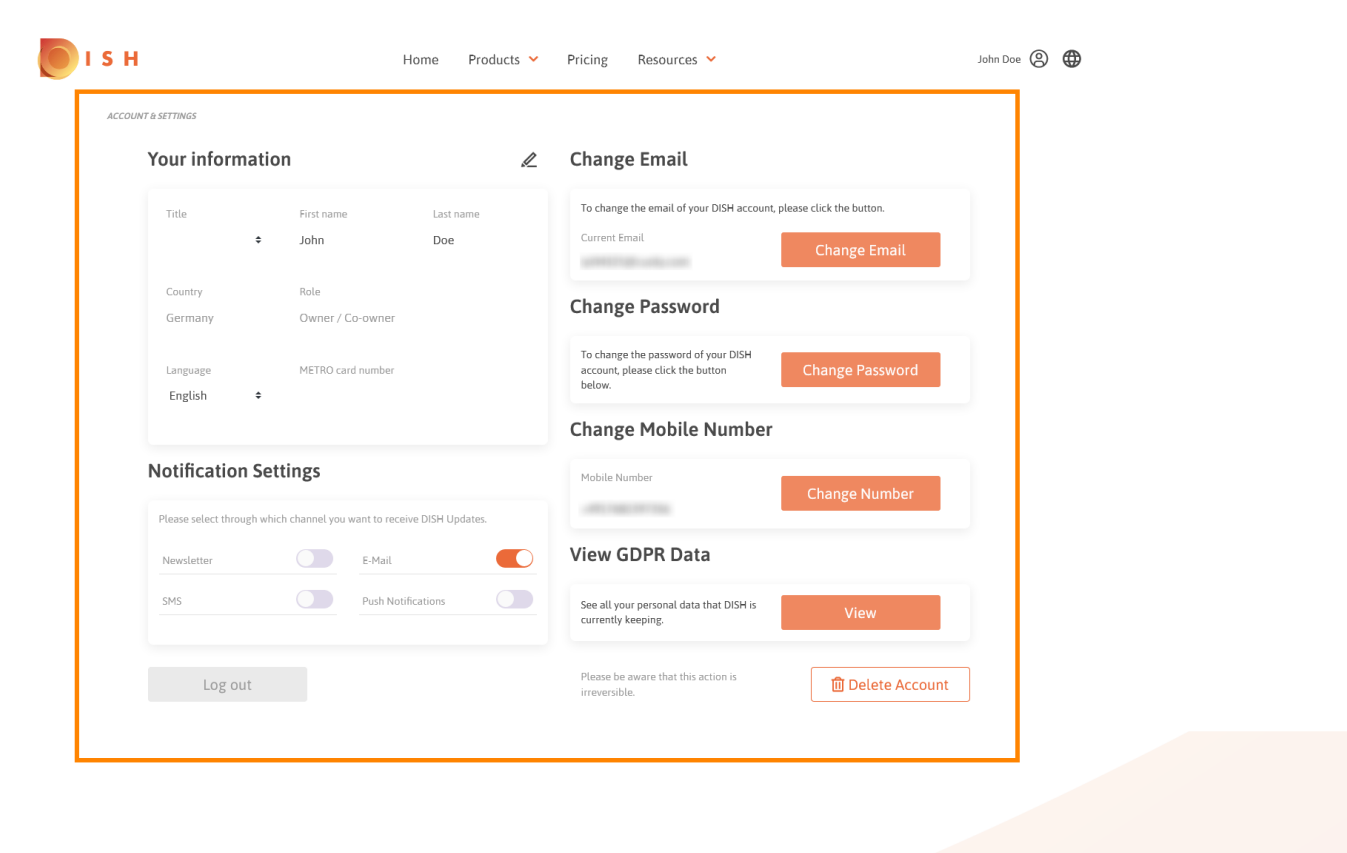

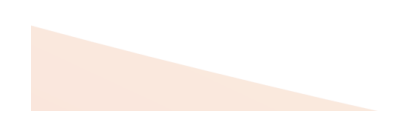

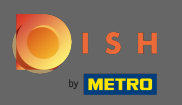

Um persönliche Informationen zu bearbeiten, klicken Sie auf das Bleistiftsymbol.

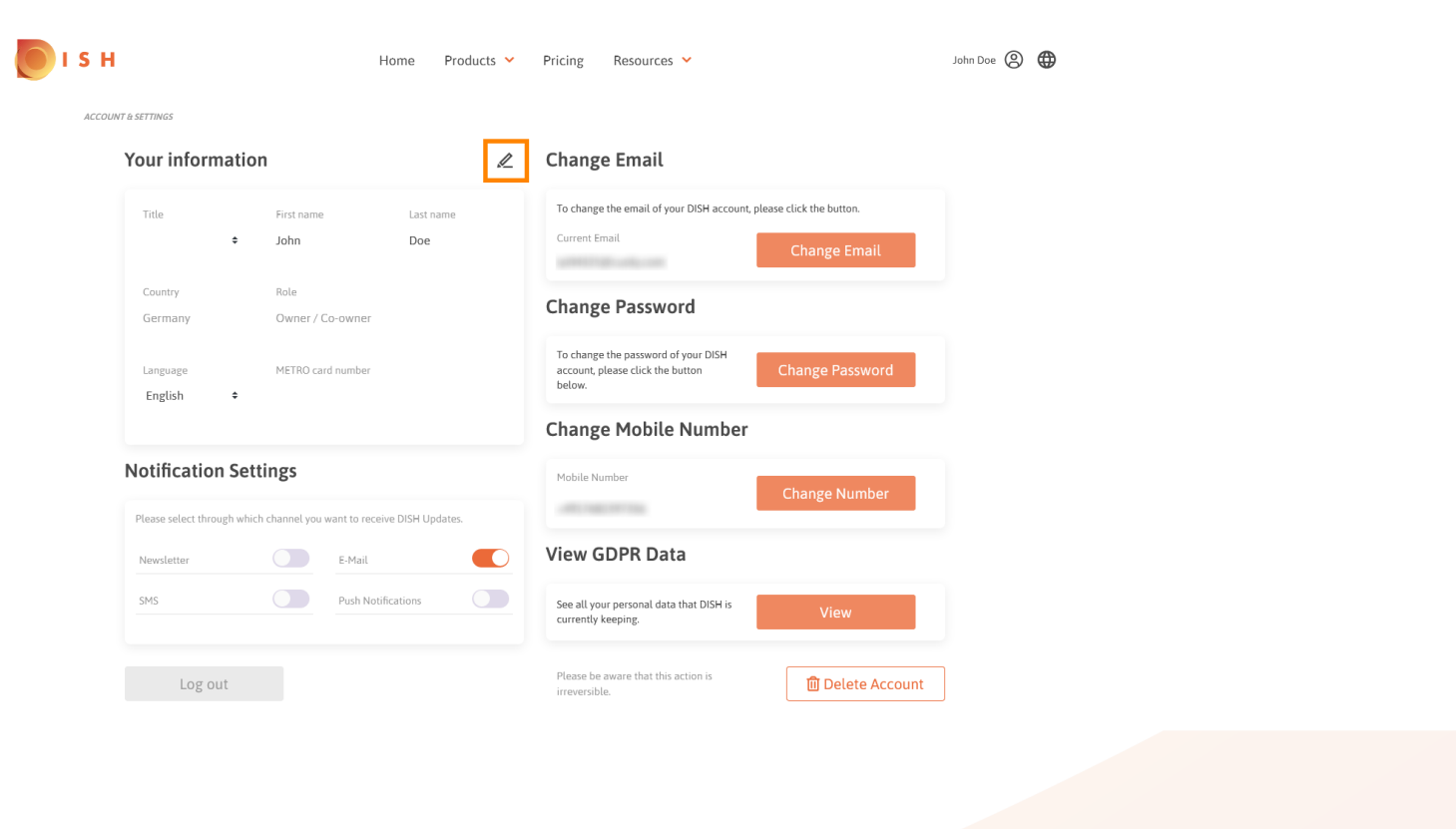

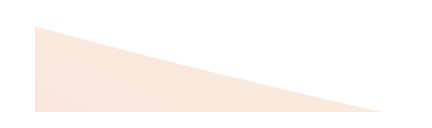

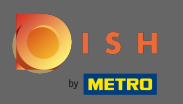

Sie können nun Informationen bearbeiten. Hinweis: Um die Änderungen zu übernehmen, klicken Sie auf Speichern. Wenn nichts geändert wurde, klicken Sie entweder auf Abbrechen oder auf das x-Symbol.

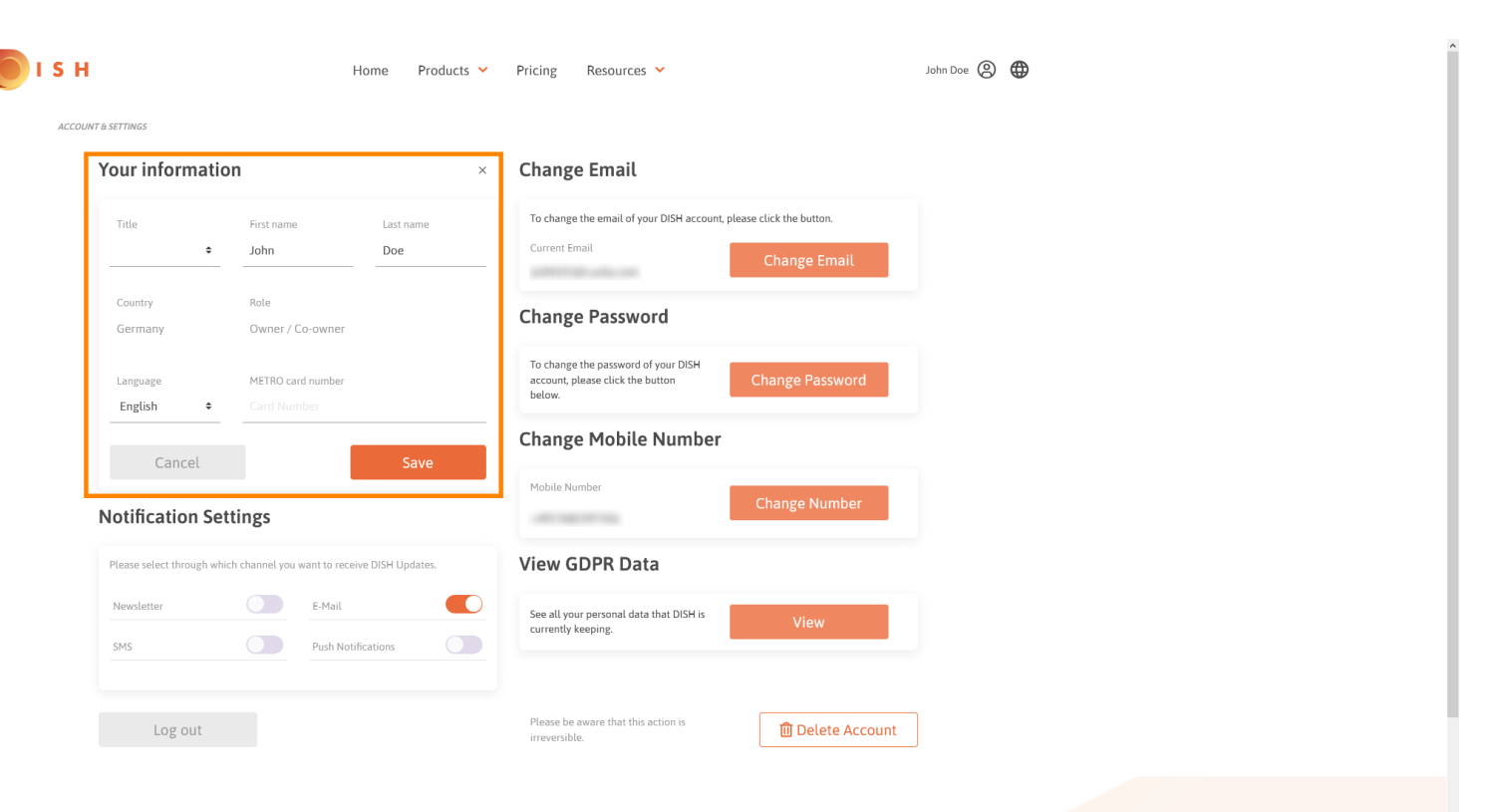

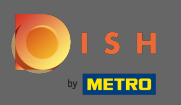

Um die E-Mail-Adresse anzupassen, klicken Sie auf E- Mail ändern .

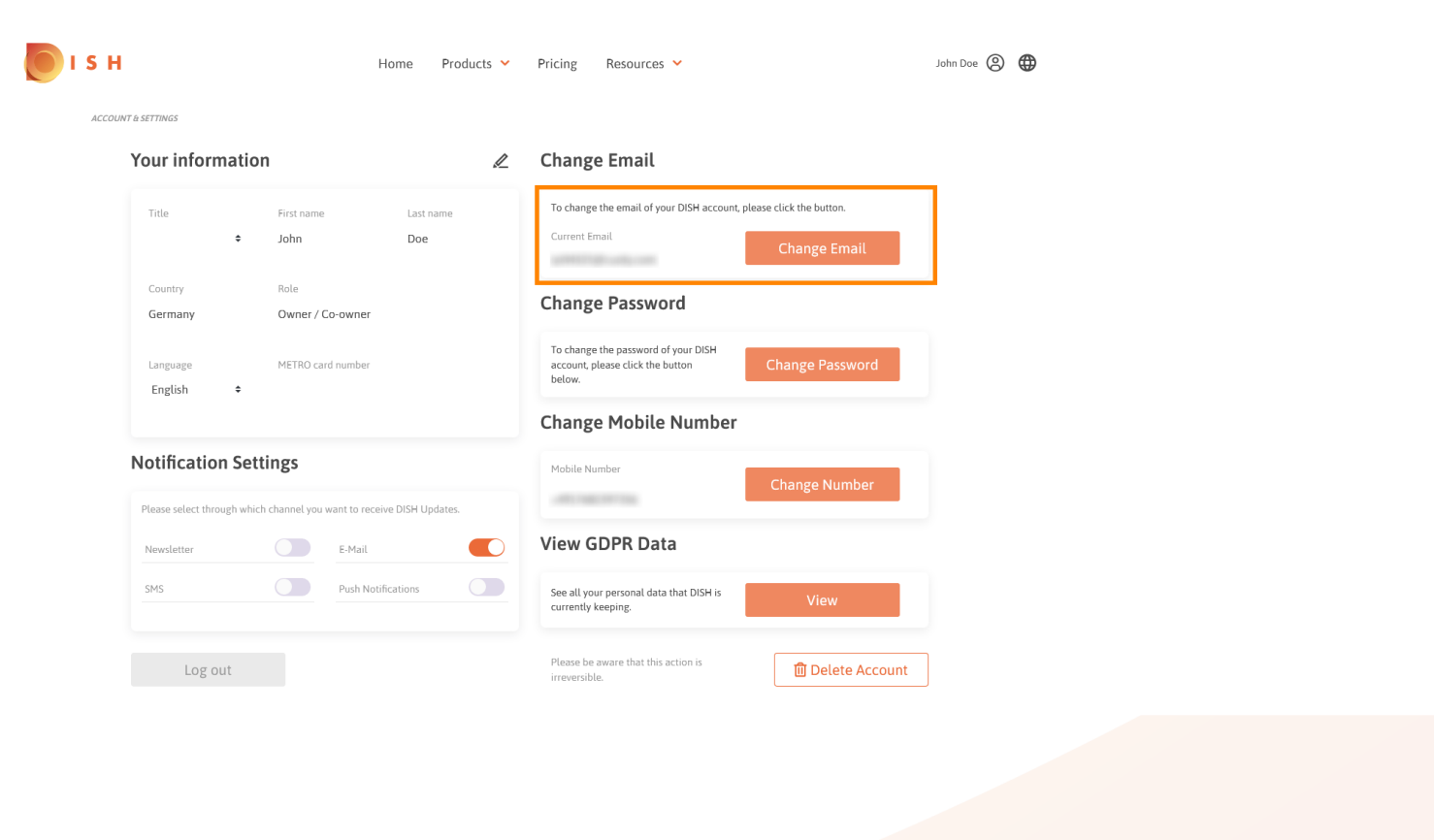

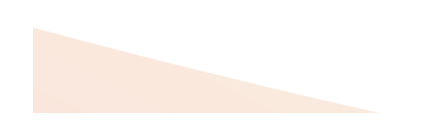

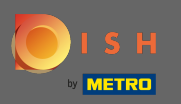

• Um das Passwort anzupassen, klicken Sie auf Passwort ändern .

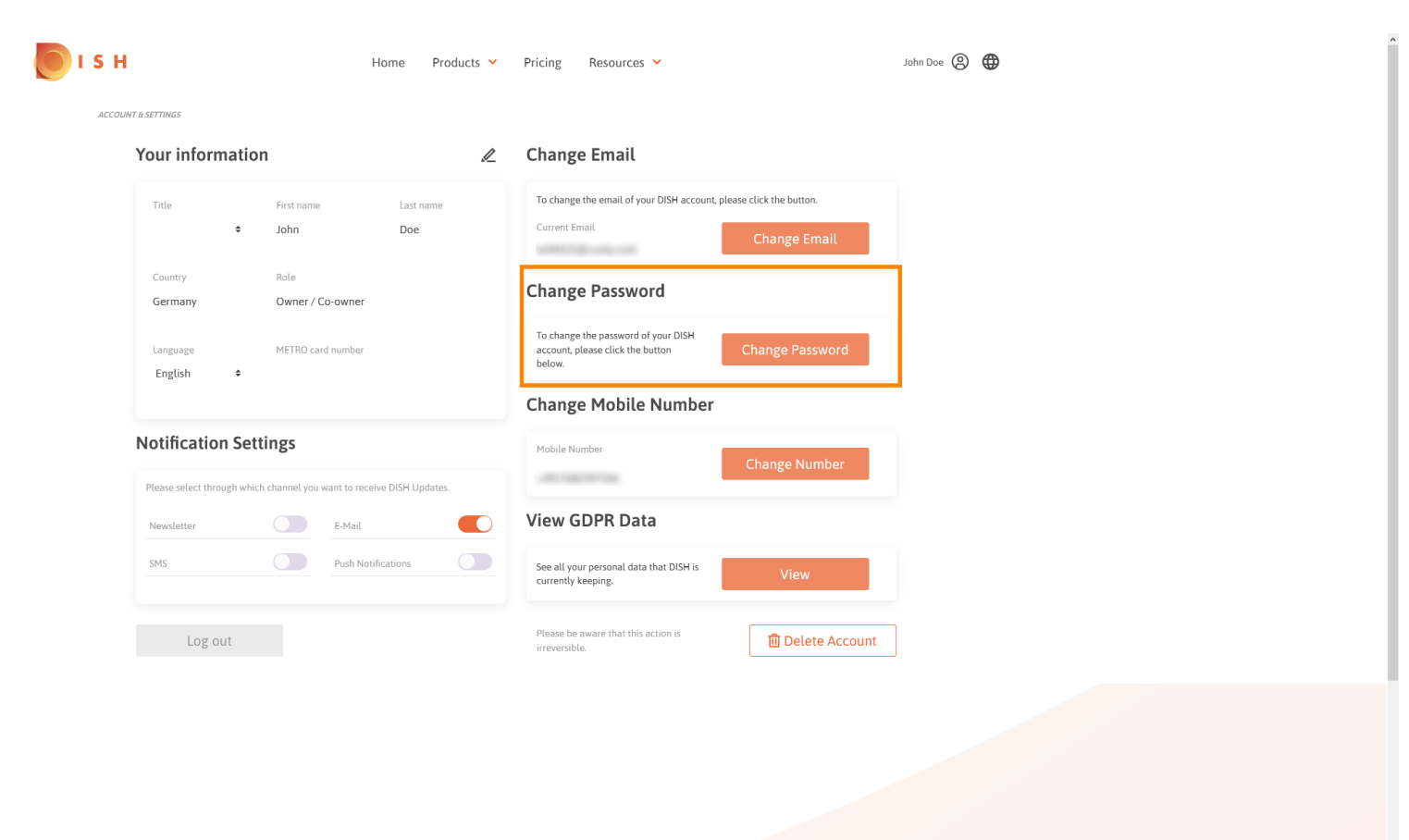

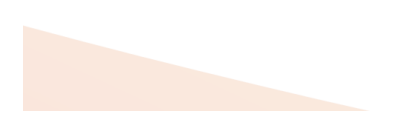

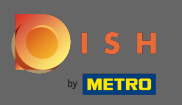

• Um die Handynummer anzupassen, klicken Sie auf Nummer ändern .

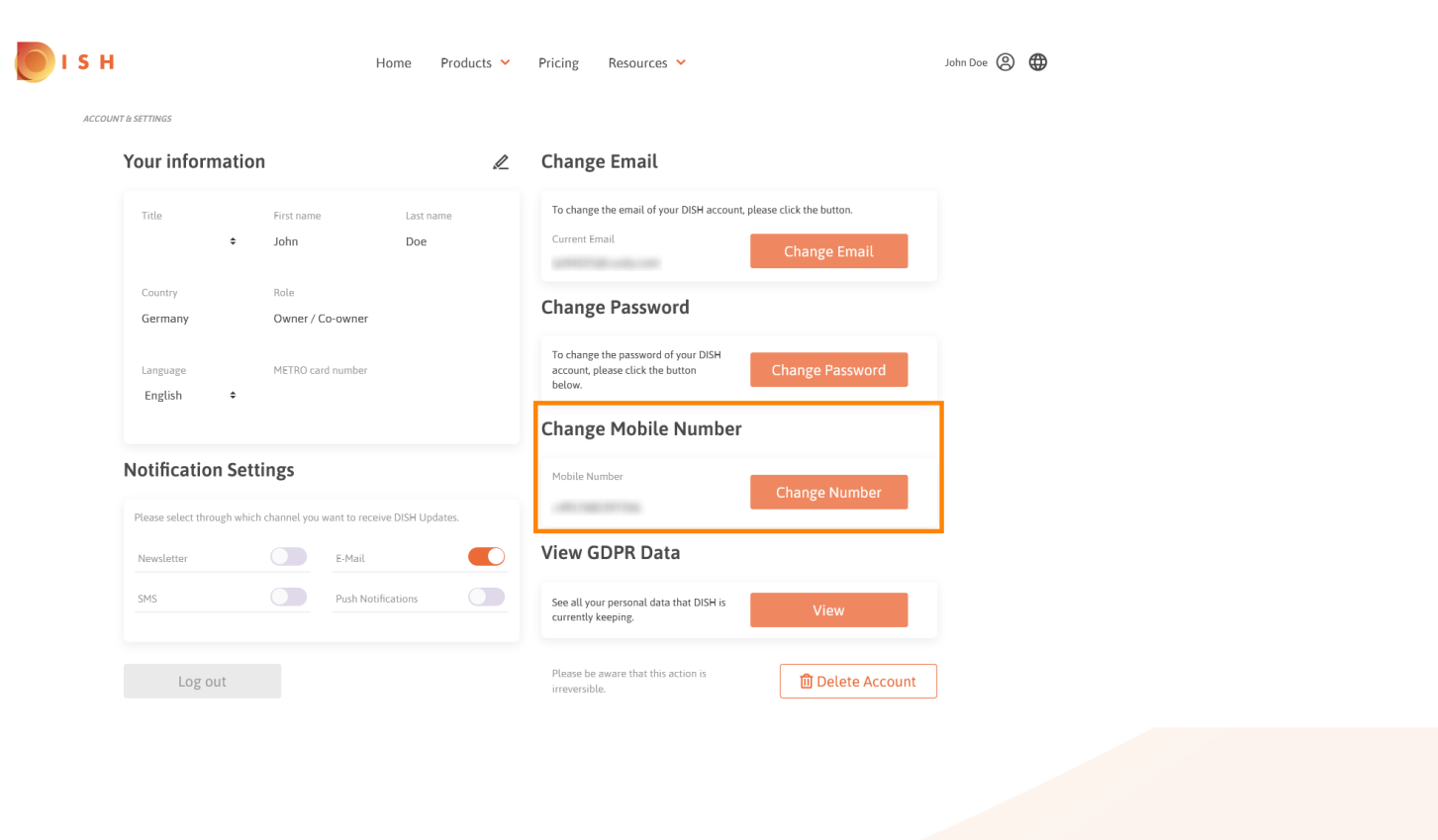

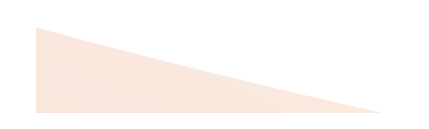

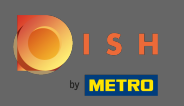

Um alle Ihre persönlichen Daten anzuzeigen , die DISH derzeit speichert, klicken Sie auf Ansicht . Hinweis: Ein Download mit diesen Informationen wird automatisch gestartet.

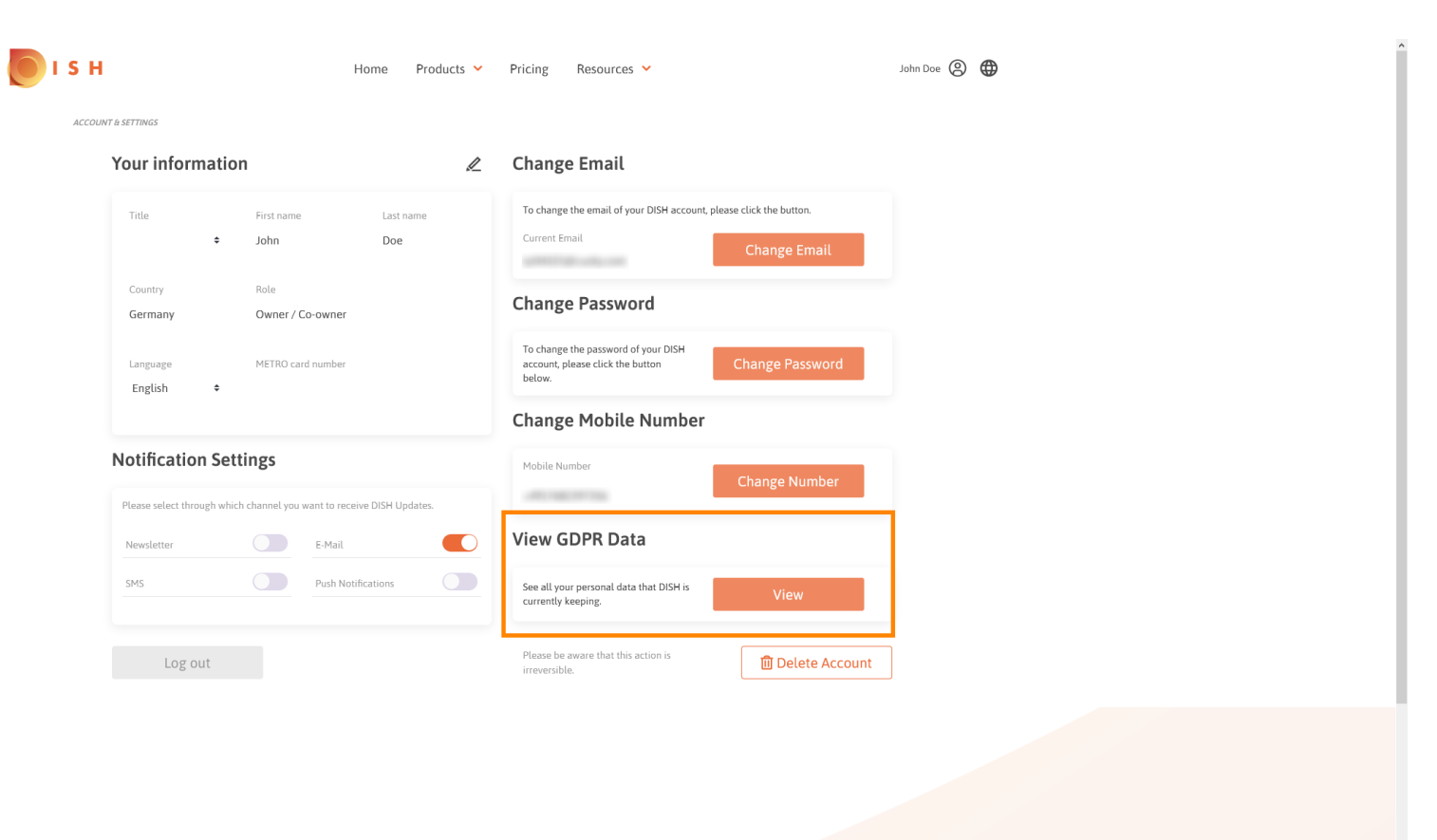

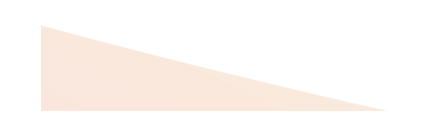

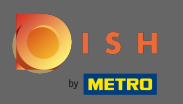

1 Um die Benachrichtigungseinstellungen anzupassen, klicken Sie auf die entsprechende Umschalttaste .

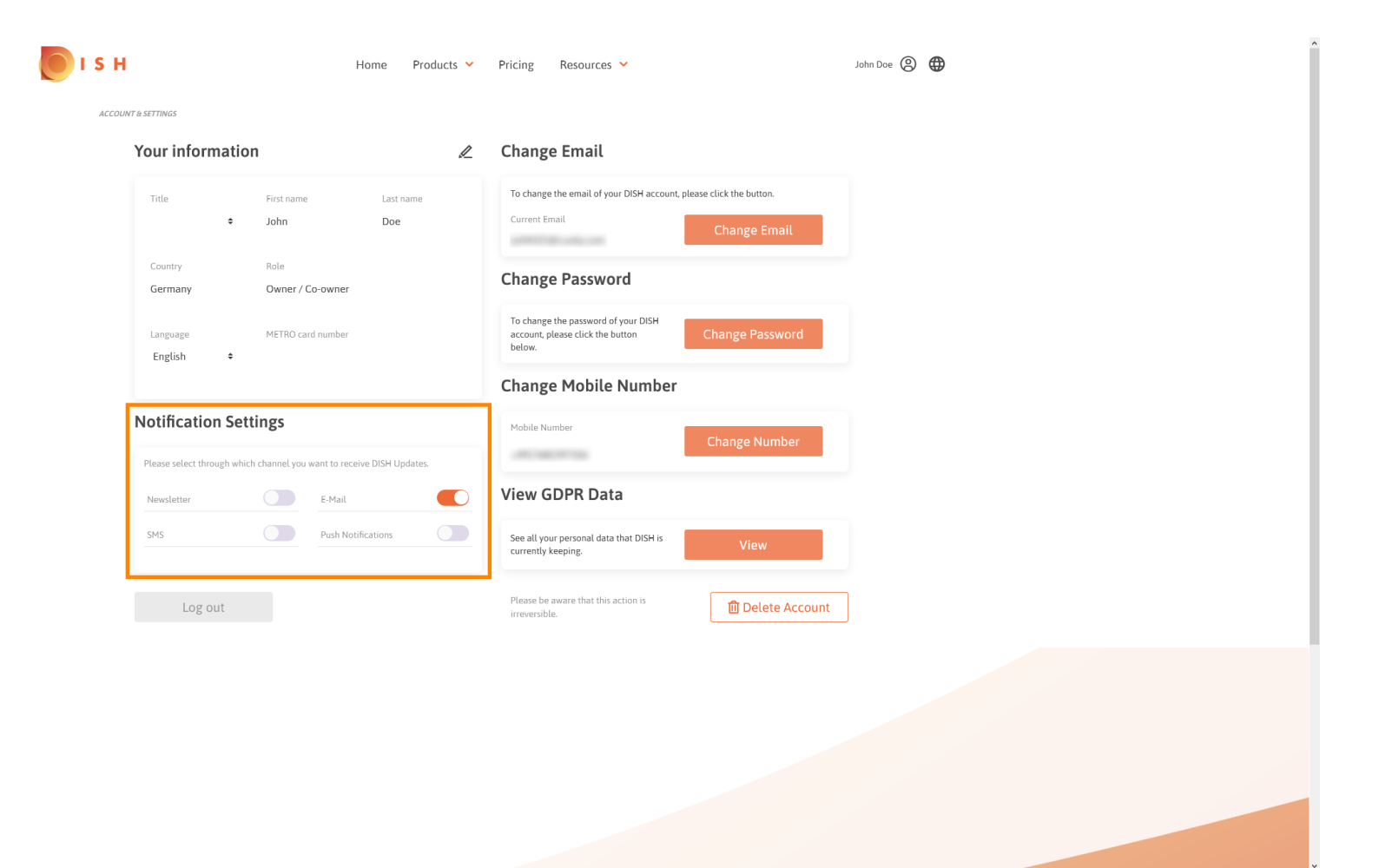

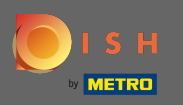

Sie können Ihr DISH-Konto auch löschen, indem Sie auf Konto löschen klicken. Hinweis: Bevor das Konto endgültig gelöscht wird, müssen Sie zwei Sicherheitsschritte ausführen. Diese Aktion ist irreversibel.

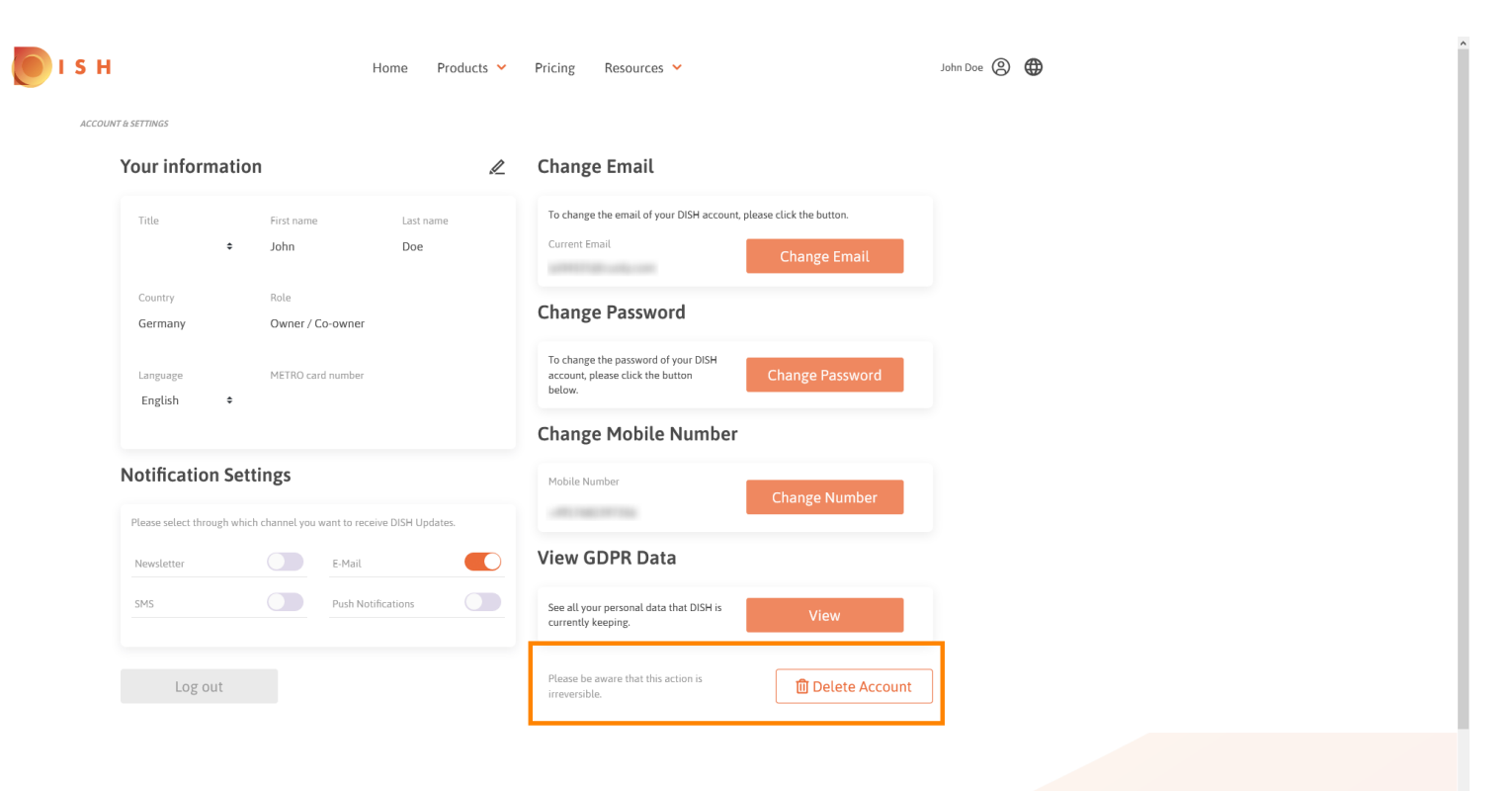

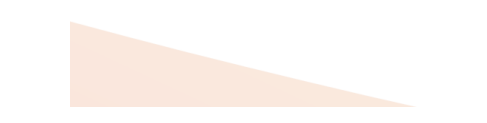

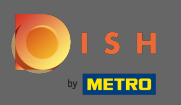

• Wenn Sie mit der Arbeit mit DISH fertig sind, klicken Sie auf Abmelden, um Ihre Sitzung zu verlassen.

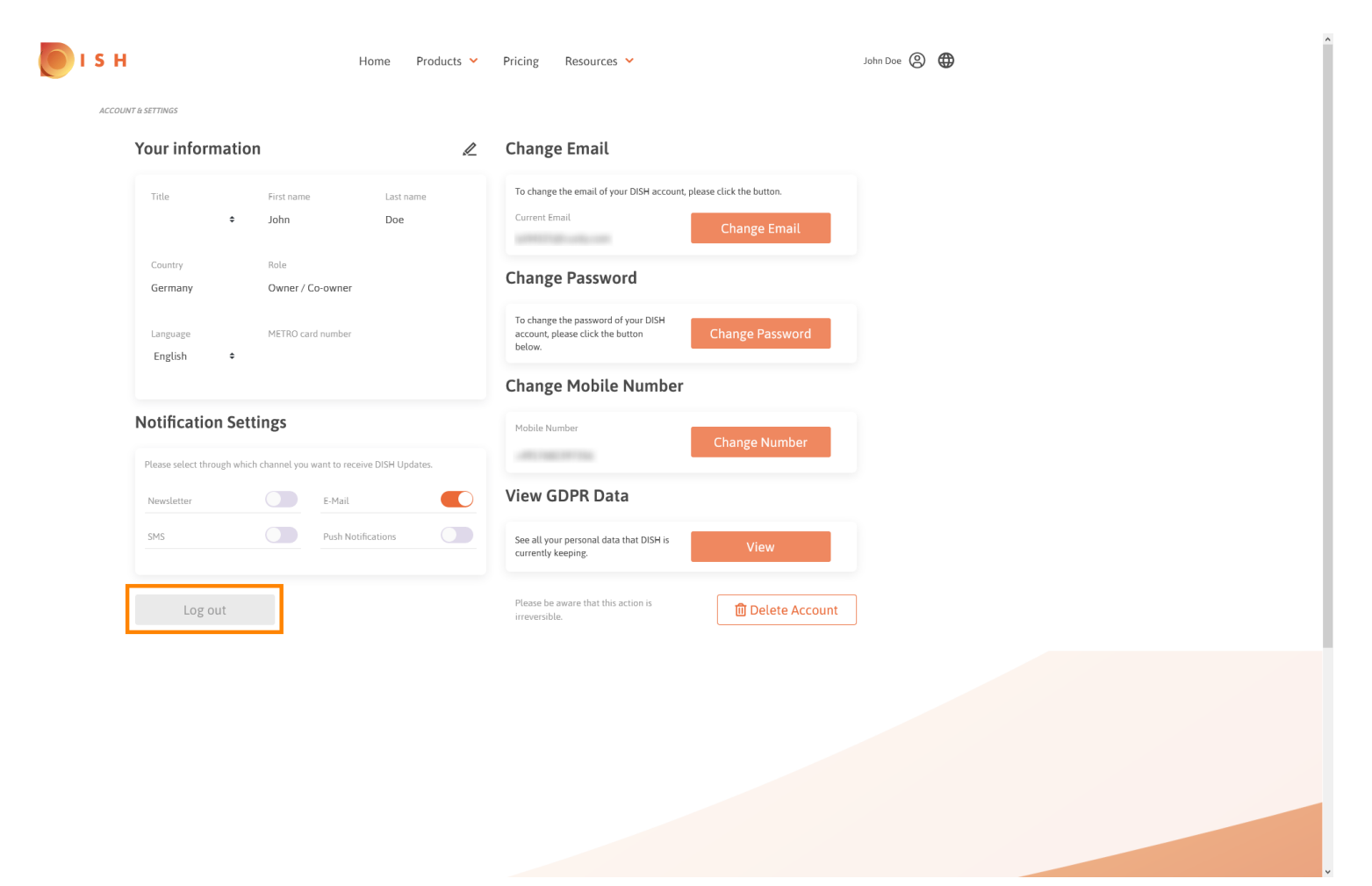

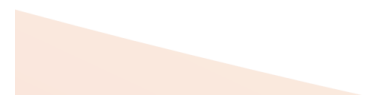